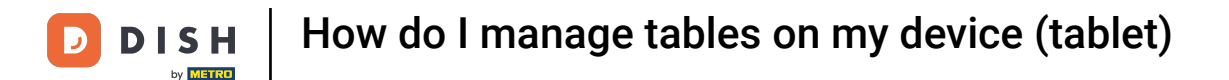

Welcome to the DISH POS app. In this tutorial, we show you how to manage tables.

| ≡ DISH POS Restaurant | AREA OPEN ORDER | RS CUSTOMER ACCOUNTS |                     | ¢ | 0 |
|-----------------------|-----------------|----------------------|---------------------|---|---|
| Table 1               | Table 2         | Table 3              | Table 4             |   |   |
| Table 5               | Table 6         | Table 7              | Table 8             |   |   |
| Table 9               | Table 10        | Table 11             | Table 12            |   |   |
| Table 13              | Table 14        | Table 15             | Table 16            |   |   |
| Table 17              | Table 18        | Table 19             | Table 20<br>2 seats |   |   |
|                       |                 |                      |                     |   |   |

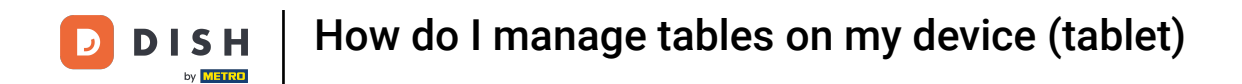

# In the overview for your tables, long press the table you want to manage.

| ≡ <b>DISH</b> POS Restaurant | AREA OPEN ORDER | RS CUSTOMER ACCOUNTS |                     | ¢ | 0 |
|------------------------------|-----------------|----------------------|---------------------|---|---|
| Table 1                      | Table 2         | Table 3              | Table 4             |   |   |
| Table 5                      | Table 6         | Table 7              | Table 8             |   |   |
| Table 9                      | Table 10        | Table 11             | Table 12            |   |   |
| Table 13                     | Table 14        | Table 15             | Table 16            |   |   |
| Table 17                     | Table 18        | Table 19             | Table 20<br>2 seats |   |   |
|                              |                 |                      |                     |   |   |

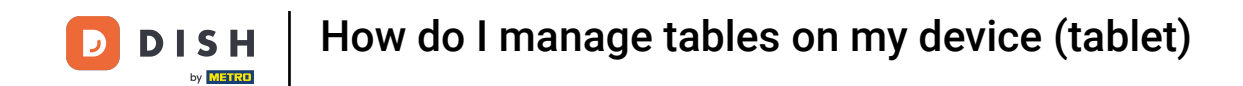

A pop-up window will appear with the options for the selected table. By tapping on Orders, you can view the current orders for the table.

|  |                                                                         | FACILITIES OPEN ORDERS CUSTOMER ACCOUNTS |  |  |  |  |  |
|--|-------------------------------------------------------------------------|------------------------------------------|--|--|--|--|--|
|  |                                                                         |                                          |  |  |  |  |  |
|  | Table 2                                                                 |                                          |  |  |  |  |  |
|  | ORDERS                                                                  |                                          |  |  |  |  |  |
|  | <ul> <li>Payment</li> <li>에 Move order</li> <li>Merge orders</li> </ul> |                                          |  |  |  |  |  |
|  | Reprint Order                                                           |                                          |  |  |  |  |  |
|  | Table 2 Serviced                                                        |                                          |  |  |  |  |  |
|  | JEARCH                                                                  |                                          |  |  |  |  |  |

![](_page_3_Picture_0.jpeg)

Tap on New order to open a new order for the table. Note: You can have several separate orders for the same table/facilities.

| Table 2                                                               |  |  |  |  |  |
|-----------------------------------------------------------------------|--|--|--|--|--|
| ORDERS                                                                |  |  |  |  |  |
| <ul> <li>Payment</li> <li>서ove order</li> <li>Merge orders</li> </ul> |  |  |  |  |  |
| Reprint Order                                                         |  |  |  |  |  |
|                                                                       |  |  |  |  |  |
|                                                                       |  |  |  |  |  |

![](_page_4_Picture_0.jpeg)

## By tapping on Payment, you will proceed with the check-out.

| Та            | able 2                                      |  |  |  |  |  |  |
|---------------|---------------------------------------------|--|--|--|--|--|--|
| Table 5 T ORI | DERS<br>≣ Orders (1)<br>₽ New order         |  |  |  |  |  |  |
| Table 9       | ව Payment<br>녂 Move order<br>댯 Merge orders |  |  |  |  |  |  |
| Table 13 Tr 🗧 | Reprint Order                               |  |  |  |  |  |  |
| Table 17 T 🗧  | △ Table 2 Serviced<br>⊰ Next course<br>аксн |  |  |  |  |  |  |

![](_page_5_Picture_0.jpeg)

## • Tap on Move order, to move the whole order to another table.

| Table 2                                          |   |  |  |
|--------------------------------------------------|---|--|--|
| ORDERS                                           |   |  |  |
| ⓒ Payment<br>더 Move order<br>장 Merge orders      |   |  |  |
| Reprint Order      serviceD      Table 2 Service | d |  |  |
| Rext course                                      |   |  |  |
|                                                  |   |  |  |

![](_page_6_Picture_0.jpeg)

## • To merge this order with another order, tap on Merge orders.

|  | Table 2                                            |   |  |  |  |  |
|--|----------------------------------------------------|---|--|--|--|--|
|  | ORDERS                                             |   |  |  |  |  |
|  | 📄 Orders (1)                                       |   |  |  |  |  |
|  | ⓒ Payment ☆ Move order                             |   |  |  |  |  |
|  | Merge orders                                       |   |  |  |  |  |
|  | SERVICED                                           |   |  |  |  |  |
|  | $	riangleq$ Table 2 Service $	ilde{R}$ Next course | 1 |  |  |  |  |
|  | SEARCH                                             |   |  |  |  |  |

![](_page_7_Picture_0.jpeg)

## • To reprint a receipt for an order that already paid, tap on Reprint Order.

| Table 1             |                                                                                                    |  |  |  |  |  |  |  |
|---------------------|----------------------------------------------------------------------------------------------------|--|--|--|--|--|--|--|
|                     | Table 2                                                                                              |  |  |  |  |  |  |  |
| Table 5             | ORDERS<br>Orders (1)<br>New order                                                                    |  |  |  |  |  |  |  |
| Table 9<br>Table 13 | <ul> <li>ⓒ Payment</li> <li>☆ Move order</li> <li>☆ Merge orders</li> <li>☆ Reprint Order</li> </ul> |  |  |  |  |  |  |  |
| Table 17            | SERVICED                                                                                             |  |  |  |  |  |  |  |
|                     |                                                                                                    |  |  |  |  |  |  |  |

![](_page_8_Picture_0.jpeg)

## • To reset the status that the table has been served, tap on Table Serviced.

| Table 2                                     |     |  |  |
|---------------------------------------------|-----|--|--|
| ORDERS<br>Orders (1)<br>New order           |     |  |  |
| ⓒ Payment<br>슈 Move order<br>중 Merge orders |     |  |  |
| SERVICED                                    | ced |  |  |
| Rext course                                 |     |  |  |
|                                             |     |  |  |

![](_page_9_Picture_0.jpeg)

## If multiple courses are added to the table, tap on Next course to continue with the next course.

| 😑 DISHPOS | Restaurant       | FACILITIES | CUSTOMER AC | COUNTS |  | t)<br>t |  |  |
|-----------|------------------|------------|-------------|--------|--|---------|--|--|
|           |                  |            |             |        |  |         |  |  |
|           | Table 2          |            |             |        |  |         |  |  |
|           | ORDERS           |            |             |        |  |         |  |  |
|           | 🗮 Orders (1)     |            |             |        |  |         |  |  |
|           | © Payment        |            |             |        |  |         |  |  |
|           | Herge order      |            |             |        |  |         |  |  |
|           | Reprint Order    |            |             |        |  |         |  |  |
|           | SERVICED         |            |             |        |  |         |  |  |
|           | 🛆 Table 2 Servic | ed         |             |        |  |         |  |  |
|           | 😪 Next course    |            |             |        |  |         |  |  |
|           | SEARCH           |            |             |        |  |         |  |  |
|           |                  |            |             |        |  |         |  |  |
|           |                  |            |             |        |  |         |  |  |
|           |                  |            |             |        |  |         |  |  |

![](_page_10_Picture_0.jpeg)

If you are looking for a specific order of the current table, use the search function and tap on Search orders.

| Table 2                                                            |  |  |  |  |        |  |
|--------------------------------------------------------------------|--|--|--|--|--------|--|
| <ul> <li>New order</li> <li>Payment</li> <li>Move order</li> </ul> |  |  |  |  |        |  |
| Merge orders     Reprint Order                                     |  |  |  |  | 9      |  |
| C Table 2 Serviced<br>G Next course                                |  |  |  |  | 6<br>3 |  |
| SEARCH                                                             |  |  |  |  | С      |  |
|                                                                    |  |  |  |  |        |  |
|                                                                    |  |  |  |  |        |  |

![](_page_11_Picture_0.jpeg)

That's it. You completed the tutorial and now know how to manage tables.

|                                                                    | FACILITIES OPEN | ORDERS CUSTOMER ACCOUNTS | 6 | 6 |
|--------------------------------------------------------------------|-----------------|--------------------------|---|---|
|                                                                    |                 |                          |   |   |
| Table 2                                                            |                 |                          |   |   |
| <ul> <li>Rew order</li> <li>Payment</li> <li>Move order</li> </ul> |                 |                          |   |   |
| Merge orders     Reprint Order                                     |                 |                          |   |   |
| Table 2 Serviced     Next course                                   |                 |                          |   |   |
| SEARCH                                                             |                 |                          |   |   |
|                                                                    |                 |                          |   |   |

![](_page_12_Picture_0.jpeg)

![](_page_12_Picture_2.jpeg)